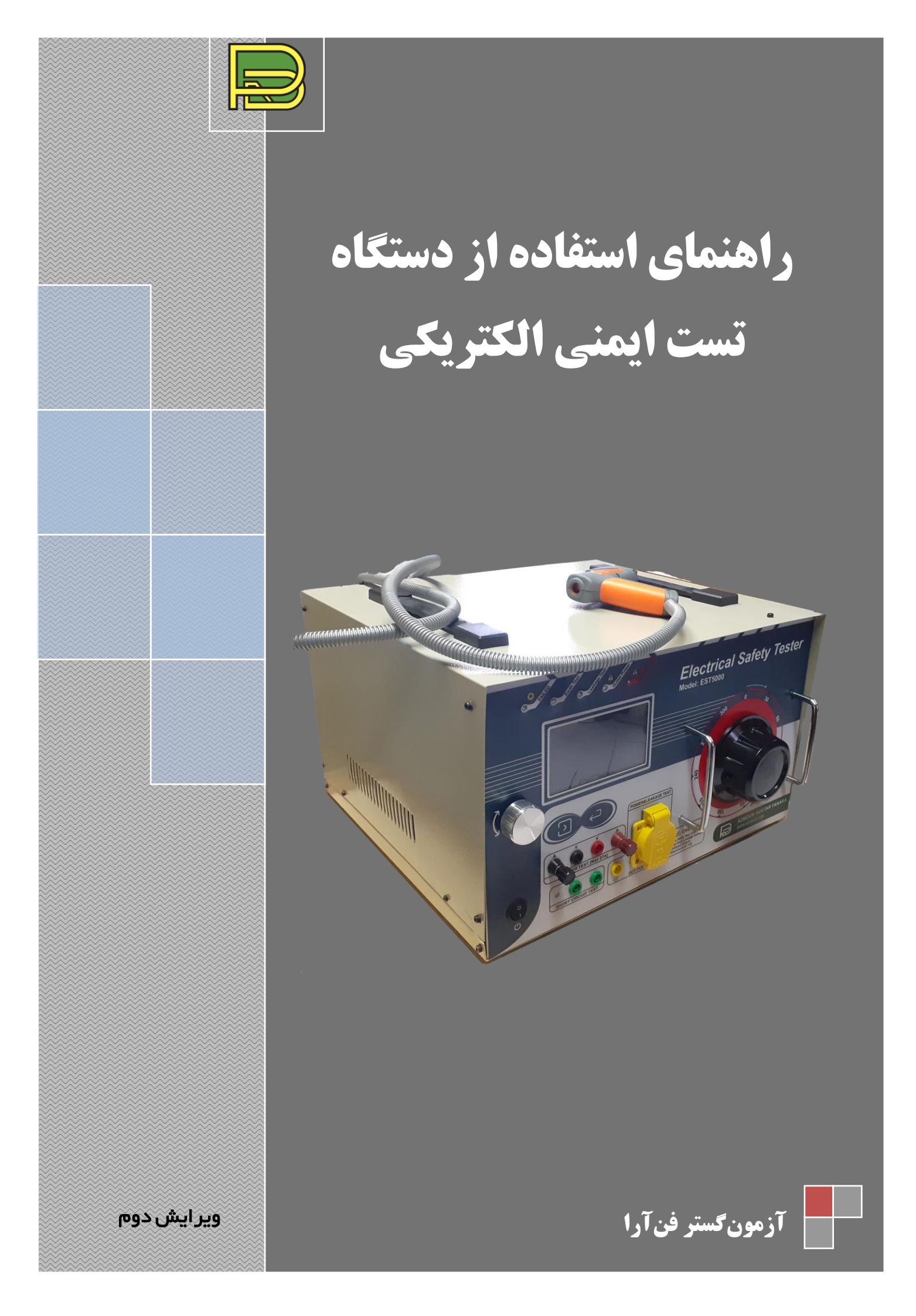

# فهرست

| معرفی شرکت آزمون گستر فن آرا                                               |
|----------------------------------------------------------------------------|
| معرفي دستگاه، قابليتها                                                     |
| کلیدهای دستگاه، Interface                                                  |
| قسمت پشت دستگاه                                                            |
| کار با دستگاه                                                              |
| نکات مهم قبل از شروع کار با دستگاه                                         |
| آزمون نشت جریان در ولتاژ کاری۷                                             |
| آزمون مقاومت اتصال به زمين                                                 |
| آزمون استقامت دی الکتریک                                                   |
| آزمون اندازهگیری پارامترهای اسمی شامل ولتاژ، جریان، توان واقعی و ضریب توان |
| آزمون اتصال کوتاه (تست ۴۲ولت، دسترسی به قسمتهای برقدار)                    |
| نتايج آزمونها                                                              |
| بخش SETTING دستگاه                                                         |
| نرمافزار دستگاه                                                            |
| کار با نرمافزار۲۴                                                          |
| راهنمای سیمبندی و اتصالات                                                  |
| تست نشت جريان                                                              |
| تست مقاومت اتصال به زمین                                                   |
| تست استقامت دی الکتریک                                                     |
| تست اتصال کوتاه، دسترسی به قسمتهای برقدار یا تست ۴۲ ولت                    |
| مشخصات فنی دستگاه                                                          |
| مشخصات کلی دستگاه                                                          |
| قطعات حفاظتی دستگاه                                                        |
| نكات ايمنى                                                                 |

## معرفی شرکت آزمون گستر فن آرا

شرکت آزمون گستر فنآرا فعالیت خود را در زمینه طراحی و ساخت سیستم های تست و دستگاه های آزمون محصولات مختلف (از قبیل لوازم خانگی) در راستای بهینه سازی کمی و کیفی محصولات از سال ۱۳۸۷ آغاز نموده و توانسته است با بهره گیری از نیروهای متخصص صنعتی و همچنین اعضای هیئت علمی دانشگاه، در راستای تجهیز آزمایشگاههای صنایع مختلف، ارائه خدمات به ادارات استاندارد و ساخت دستگاههای تست برای بسیاری از محصولات، لوازم برقی، لوازم گازسوز و خانگی و بسیاری از صنایع دیگر گام بردارد. بسیاری از مراکز تست و آزمایشگاهها در سراسر کشور، ادارات کل استاندارد استانهای کشور، کارخانجات تولیدی لوازم برقی و گازسوز، لوازم خانگی، شیشه و عایق از دستگاه ها و سیستم های تست ساخته شده توسط این شرکت استفاده می کنند.

## معرفی دستگاه و قابلیتهای آن

تمامی وسایل برقی باید الزاامات ایمنی استاندارد ملی ایران شماره ۱–۱۵۶۲ را دارا باشند. از جمله این الزامات، استقامت الکتریکی کافی، جریان نشتی کمتر از ماکزیمم مقدار مجاز و اتصال به زمین مناسب میباشد. همچنین وسیله موردآزمون باید از لحاظ دسترسی به قسمتهای برقدار مطابق با استاندارد ملی ایران باشد. دستگاه تست ایمنی الکتریکی Electrical Safety Tester برای آزمون نشت جریان، مقاوت اتصال به زمین، ولتاژ بالا، تست اتصال کوتاه و محاسبه پارامترهای اسمی شامل ولتاژ، جریان، توان واقعی و ضریب توان طراحی و ساخته شده است.

کلیدهای دستگاه، Interface

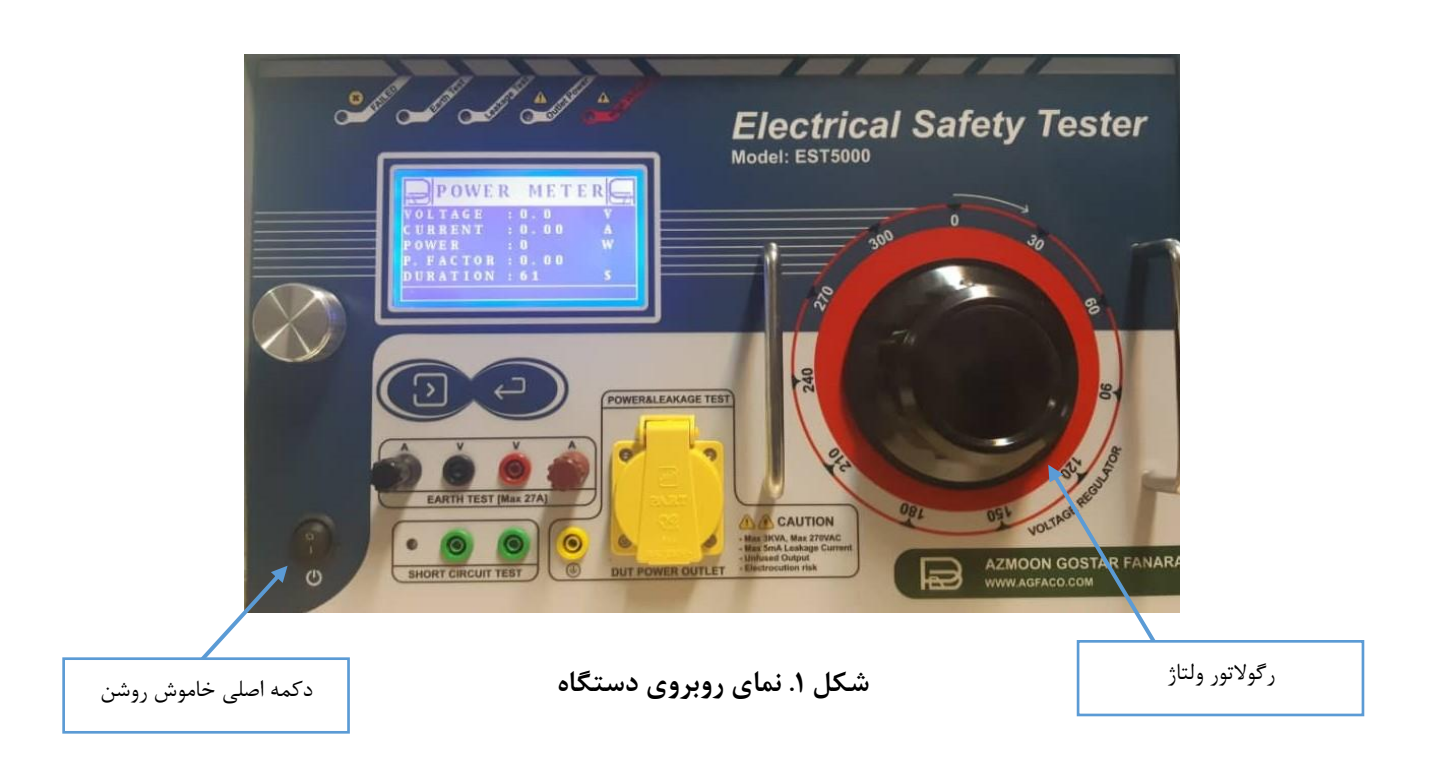

کلید اصلی روشن/خاموش دستگاه در گوشه پایین سمت چپ دستگاه (شکل (۱)) نمایش داده شده است. رگولاتور ولتاژ نیز جهت تنظیم ولتاژ روی مقدار موردنظر استفاده می شود که در شکل قابل مشاهده است. قسمت سرمهای رنگ روبروی دستگاه، شامل بخش مانیتور، کلیدها، ناب و چراغهای تست میباشند و قسمت سفیدرنگ شامل کانکتورها، پریز و رگولاتور ولتاژ است.

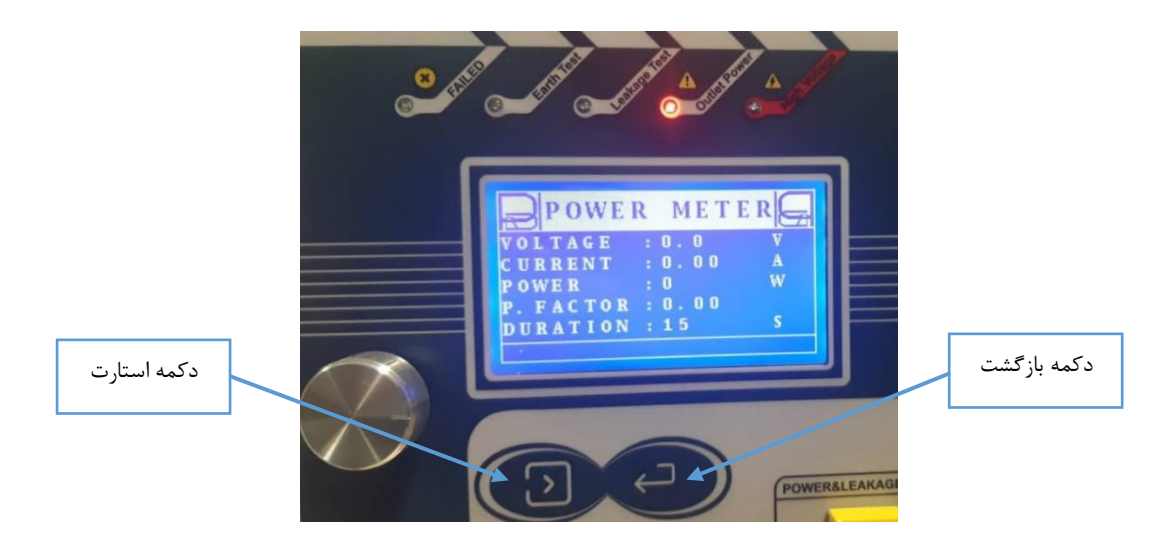

شکل ۲. ناب نمایشگر، کلید استارت، کلید بازگشت و چراغهای نمایشگر تست

در شکل (۲) ناب نمایشگر که با چرخش آن، بالا و پایین روی نمایشگر و با فشردن آن، انتخاب انجام می شود، نمایش داده شده است. همچنین دکمه زیر ناب سمت چپ، دکمه **استارت** و دکمه سمت راست، **بازگشت** (back) می باشد. در قسمت بالای نمایشگر، چراغهای نمایش تستها و چراغ هشدار مردودی آزمون، قرار گرفته اند.

### توجه:

"در این دستورالعمل، دکمه select معادل فشردن knob، دکمه start، معادل دکمه سمت راست زیر ناب و دکمه back معادل دکمه سمت چپ زیر ناب میباشد."

- High voltage: با دكمه استارت، در حالت تست ولتاژ بالا روشن می شود.
  - Outlet Power: در حالت تست پاور (توان) روشن می شود.

- Leakage Test: با دکمه استارت، در حالت تست نشت جریان روشن می شود.
- Earth Test: با دکمه استارت، در حالت تست اتصال به زمین روشن می شود.
  - Failed بعد از مردود شدن آزمون روشن می شود.

قسمت کانکتورها نیز برای هر آزمون مشخص شده است و برای انجام هر تست باید کابل و فیشهای مربوطه را به کانکتورهای متناظر آن متصل نمود. در بخش های مربوط به هر تست، سیم بندی مربوطه توضیح داده شدهاست.

#### قسمت یشت دستگاه

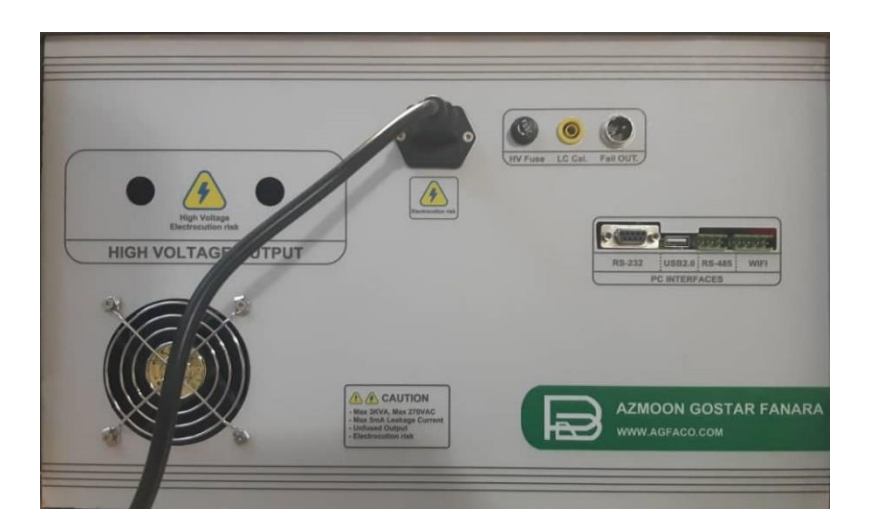

شکل ۳. پشت دستگاه

قسمت پشت دستگاه شامل کانکتور کابلهای تست High Voltage، فن خنک کننده دستگاه، کانکتور کابل تغذیه دستگاه، کانکتورهای تنظیمات دستگاه و ۴ نوع اتصال data logging میباشد:

- HV fuse: فيوز تست ولتاژ بالا است. در صورت عدم خروجی در پرابهای ولتاژ بالا، سلامت فيوز بررسی شود.
  - LC Cal. برای کالیبراسیون استفاده می شود. اپراتور تست نباید از این کانکتور استفاده نماید.

- Fail out: رله خروجی با مشخصات ۵ آمپر و ۲۲۰ ولت. در صورتیکه در تنظیمات دستگاه خروجی Fail out
   ریموت فعال شده باشد، در زمان مردود شدن آزمونه در تست، این خروجی فعال می گردد. (بعنوان مثال روشن کردن یک چراغ به معنای مردود بودن نمونه تست)
- WIFI (بیش از ۱۰ متر) ، USB (تا ۲ متر) ، RS-485 (بیش از ۱۰ متر) و RS-485 (بیش از ۱۰ متر) و ISF
   (آپشنال)

### کار با دستگاه

نکات مهم قبل از شروع کار با دستگاه

#### نکته ۱:

در صورت نمایش warning با عنوان زیر دستگاه را یکبار خاموش و روشن نمایید و در صورت تکرار این مساله با شرکت سازنده تماس بگیرید.

#### WARNING RESET FACTORY...

#### نکته ۲:

در صورت نمایش warning زیر، ابتدا رگولاتور ولتاژ را در حالت صفر قرار داده، سپس وارد صفحه تست شوید.

### WARNING ZERO VOLTAGE REG ...

#### نکته ۳:

دقت نمائید برای انجام آزمون نشت جریان و آزمون اندازه گیری پارامترهای اسمی همیشه قبل از اولین تست، دستگاه را به مدت ۱۰ دقیقه روشن بگذارید و سپس به انجام تستهای موردنظر اقدام نمائید. **نکته ۴:** 

آزمونه در محلی مناسب و دور از سطوح مرطوب و فلزی ترجیحا روی یه سطح عایق (به ضخامت حداقل ۴ سانتیمتر) قرار گیرد. حتما هنگام تست ولتاژ بالا از دستکش مناسب و کفش کار مناسب برای جداسازی میان آزمونه و سطوح مستعد خطر و بدن کاربر استفاده نمایید.

آزمون نشت جریان در ولتاژ کاری

برای انجام آزمون نشت جریان بعد از روشن کردن دستگاه مراحل زیر را دنبال نمائید:

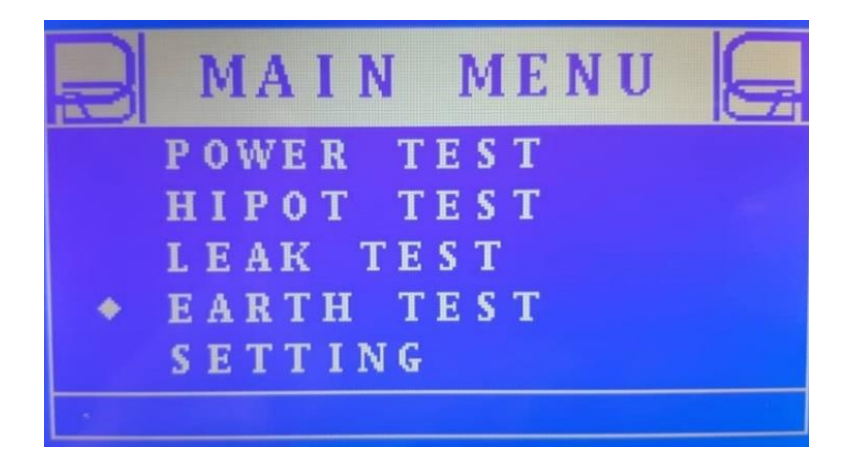

شكل ۴. انتخاب آزمون نشت جريان

- ۱- رگولاتور ولتاژ را در حالت صفر قرار دهید.
- ۲- انتخابگر را با knob دستگاه روی گزینهی LEAK TEST برده و کلید select را بفشارید.
  - ۳- وسیله موردآزمون را به پریز دستگاه متصل نمائید. (راهنمای سیمبندی مطالعه شود.)
- ۴- ولتاژ را توسط رگولاتور ولتاژ روی عددی که استاندارد ذکر کرده است، تنظیم نمایید. مقدار ولتاژ از روی نمایشگر قابل قرائت است.
- ۵- با فشردن دکمه start، تست را انجام دهید. مقدار جریان نشتی در قسمت Leak C قابل قرائت است.
   با پایش مقدار جریان نشتی در نمایشگر تا پایان آزمون منتظر بمانید.

| Ð    | LI  | EAI | K | 1          | ГЕЅТ | G  |
|------|-----|-----|---|------------|------|----|
| LEAK |     | С.  | 8 | 0.         | 0 0  | mA |
| LIMI | Т   | С.  | : | 0.         | 5 0  | mA |
| VOLT | A G | E   | : | 0.         | 0    | V  |
| POLA | RI  | ΤY  | : | <b>1</b> s | t t  |    |
| DURA | ΤI  | 0 N | 8 | 63         | }    | S  |
|      |     |     |   |            |      |    |

شکل ۵. صفحه آزمون نشت جریان

- Leak C. فقدار جریان نشتی
- Limit C. دد قابلقبولبودن جريان نشتى
  - Voltage: مقدار ولتاژ
- Polarity: قطبیت عوض می شود. قطبیت فاز و نول پریز دستگاه، با انتخاب دکمه select
  - Duration : زمان انجام آزمون

آزمون مقاومت اتصال به زمین

قبل از انجام آزمون مقاومت اتصال به زمین، سیم ارت را با روش کلوین چهارسیم (kelvin) به وسیله مورد تست و کانکتورهای دستگاه متصل نمایید و سپس مراحل زیر را از روی نمایشگر دستگاه انجام دهید. طریقه سیمبندی در بخش راهنمای سیمبندی و اتصالات این دستورالعمل توضیح داده شده است.

۱ - رگولاتور ولتاژ را در حالت صفر قرار دهید.

۲ - انتخابگر را با knob دستگاه روی گزینهی EARTH TEST برده و کلید select را بفشارید.

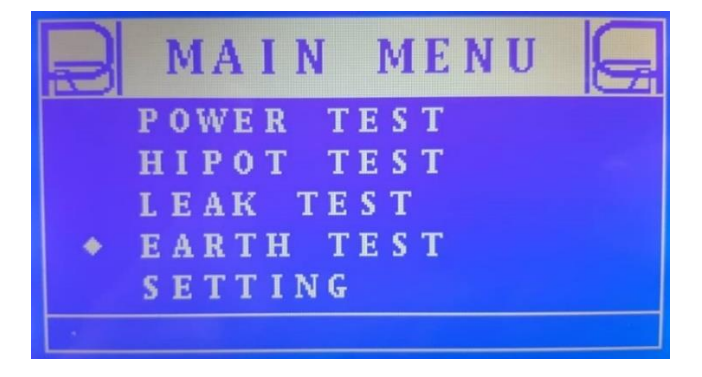

شكل ۶. انتخاب تست مقاومت اتصال زمين

۳ - دقت نمایید آزمونه حتما باید در حالت خاموش باشد.

| EARTH      |   | ΤE   | S T    |
|------------|---|------|--------|
| EARTH RES. | : | 0.00 | )0 0hm |
| LIMIT RES. | ÷ | 0.20 | ) Ohm  |
| VOLTAGE    | : | 17.3 | 3 m V  |
| CURRENT    | : | 0.00 | ) A    |
| DURATION   | : | 64   | S      |
|            |   |      |        |

شکل ۷. آزمون مقامت اتصال به زمین

۴ - با فشردن دکمه start و با چرخاندن رگولاتور ولتاژ، جریان را روی عددی که استاندارد ذکر کرده است
 ۲۷ آمپر) تنظیم نمایید. مقدار مقاومت ارت(زمین) وسیله مورد تست در قسمت EARTH
 ۹ ایشینه ۲۷ آمپر) تنظیم نمایید. مقدار مقاومت زمین در نمایشگر تا پایان آزمون منتظر بمانید.

آزمون استقامت دی الکتریک

"دقت نمایید قبل از انجام تست استقامت دی الکتریک (ولتاژ بالا)، تست اتصال کوتاه را انجام دهید و از عدم وجود اتصال کوتاه در وسیله مورد تست اطمینان حاصل نمایید. در غیر اینصورت، ممکن است به دستگاه آسیب وارد شود."

۲-انتخابگر را با knob دستگاه روی گزینهی HIPOT TEST برده و کلید select را بفشارید.

| R | MAIN MENU 🧲              |
|---|--------------------------|
|   | POWER TEST<br>HIPOT TEST |
|   | LEAK TEST                |
|   | EARTH TEST<br>SETTING    |
|   |                          |

شكل ٨. انتخاب آزمون استقامت دى الكتريك/ آزمون ولتاژ بالا

۳- دقت نمایید آزمونه حتما باید در حالت خاموش باشد.

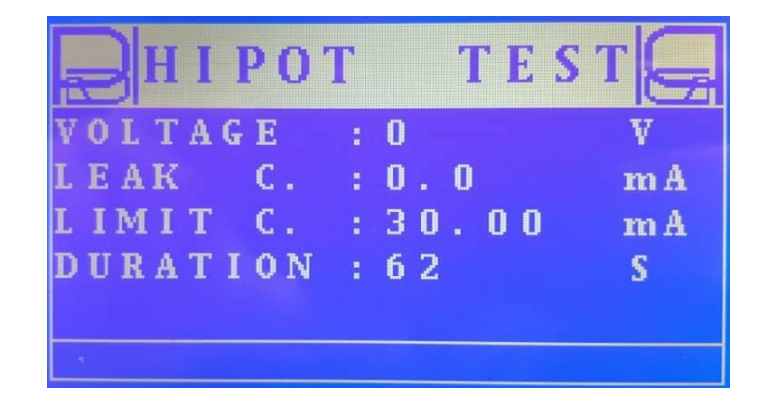

شکل ۹. آزمون های پات/ استقامت دی الکتریک/ولتاژ بالا

- ۴- پرابهای آزمون ولتاژ بالا را در یک جای ثابت و امن بدون تماس با رطوبت (سطوح فلزی و مرطوب) و یا افراد قرار دهید.
- ۵- برای تنظیم ولتاژ خروجی، دکمه Start را فشار دهید، سپس رگولاتور ولتاژ را تا ولتاژ مورد نظر بچرخانید. بعد از آن کلید start یا back را فشرده و زمانی که پیغام ذخیره آزمون نمایش داده شد، دکمه back را فشار دهید. توجه داشته باشید که ولتاژ خروجی بر روی مقدار مورد نظر تنظیم شده و از تغییر رگولاتور ولتاژ خودداری کنید.

۶- کابلهای تست ولتاژ بالا را مطابق راهنمای سیمبندی این راهنما، به آزمونه متصل نمائید.

#### توجه:

از اتصال محکم و مطمئن پرابهای تست ولتاژ بالا با آزمونه مطمئن شوید. در غیر اینصورت در تست ممکن است آزمونه به دلیل Arc های سطح تماس (ایجاد قوس الکتریکی) اشتباها مردود شود.

## هشدار مهم

جریان و ولتاژ خروجی تست ولتاژ بالا در محدودهی <u>خطرناک و کشنده است</u>. حتما قبل از شروع تست از هرگونه برخورد احتمالی دست و بدن افراد و کاربر آزمون با بدنه دستگاه، آزمونه و سطوح فلزی و مرطوب متصل به دستگاه جلوگیری شود. <u>در</u> غیر اینصورت موجب برق گرفتگی، شوک و یا مرگ می شود.

۲- دکمه start را فشار دهید و با پایش جریان نشتی در نمایشگر تا پایان آزمون منتظر بمانید.

آزمون اندازه گیری پارامترهای اسمی شامل ولتاژ، جریان، توان واقعی و ضریب توان

۱- رگولاتور ولتاژ را در حالت صفر قرار دهید.

- ۲- انتخابگر را با knob دستگاه روی گزینهی POWER TEST برده و کلید select را بفشارید.
  - ۳- با knob دستگاه، POWER TEST را انتخاب نمایید.

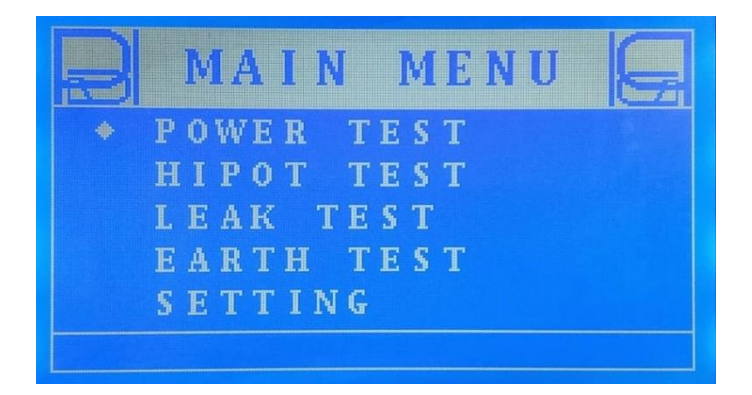

شکل ۱۰. انتخاب آزمون پاور، اندازه گیری توان مصرفی

۴- وسیله موردتست را به پریز دستگاه متصل نمایید و وسیله موردآزمون را در حالت روشن قرار دهید.
 ۵- با رگولاتور ولتاژ، ولتاژ نامی وسیله مورد تست را تنظیم نمائید.

| POWER       | ME TER  |
|-------------|---------|
| VOLTAGE :   | 220.1 V |
| CURRENT :   | 0.00 A  |
| POWER :     | 0 W     |
| P. FACTOR : | 0.00    |
| DURATION :  | 61 S    |
|             |         |

شکل ۱۱. آزمون توان مصرفی

- ۶- تمامی پارامترهای الکتریکی ولتاژ، جریان، توان مصرفی و ضریب اصلاح توان در نمایشگر قابل مشاهده
   است.
  - آزمون اتصال کوتاه (تست ۴۲ولت، دسترسی به قسمتهای برقدار)
  - ۱- کابلهای تست اتصال کوتاه را طبق راهنمای سیمبندی به وسیله موردتست متصل نمایید.
- ۲- در صورت مردودبودن آزمونه، هشدار مردود بودن آزمونه (چراغ LED بخش تست اتصال کوتاه روی
   دستگاه و همچنین هشدار صوتی) فعال می گردد.

نتايج آزمونها

۱- در صورت فشردن دکمه start یا back انجام تمامی تستها قبل از زمان پایان آزمون متوقف می شود
 و پیغام زیر نمایش داده می شود که با فشردن دکمه start دیتای تست ذخیره می شود و در صورت
 فشردن دکمه back اطلاعات روی حافظه دستگاه ذخیره نمی شود.

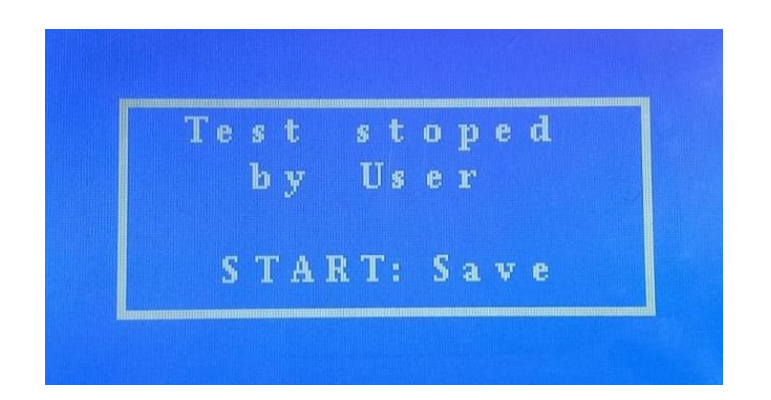

شکل ۱۲. پیغام بعد از انجام آزمون

همچنین در این مرحله برای اختصاص نام یا شماره سریال به تست انجام شده، با زدن کلید select وارد صفحهی ویرایشگر شده و بعد از انتخاب نام دلخواه با فشردن کلید start تست را ذخیره و با فشردن کلید back لغو ذخیرهی تست را انجام دهید.

۲- در صورت ذخیره کردن تست پیغامی به صورت تصویر زیر نمایش داده می شود.

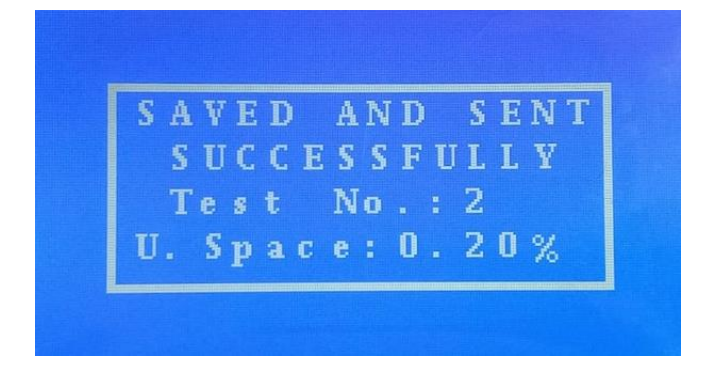

شكل ١٣. پيغام ذخيره نتيجه تست

- Test No.
   آزمون که در نرمافزار هم به همین شماره شناخته می شود.
  - U. Space : مقدار فضای اشغال شده توسط آزمون ها

۳- در صورت تایید شدن هر یک از تستها پیغامی به صورت زیر بر روی صفحه نمایش ظاهر می شود.
 با فشردن دکمه start دیتای تست ذخیره می شود و در صورت فشردن دکمه back اطلاعات روی
 حافظه دستگاه ذخیره نمی شود.

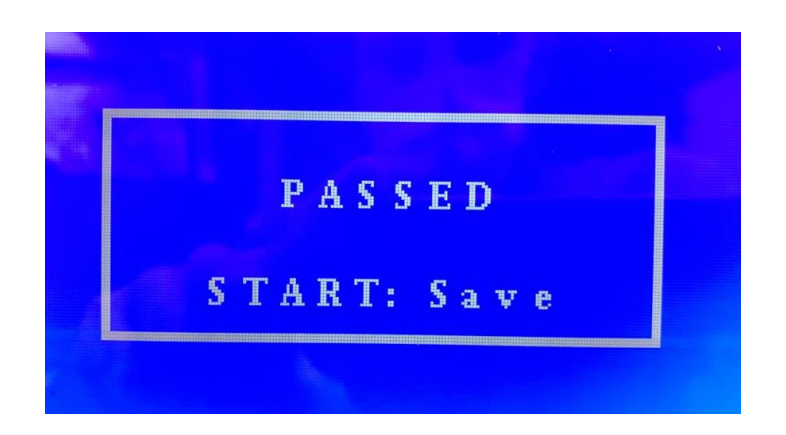

شکل ۱۴. پیغام تایید تستها

۴- در صورت رد شدن تست Hipot پیغام زیر نمایش داده می شود. با فشردن دکمه start دیتای تست
 دخیره می شود و در صورت فشردن دکمه back اطلاعات روی حافظه دستگاه ذخیره نمی شود.

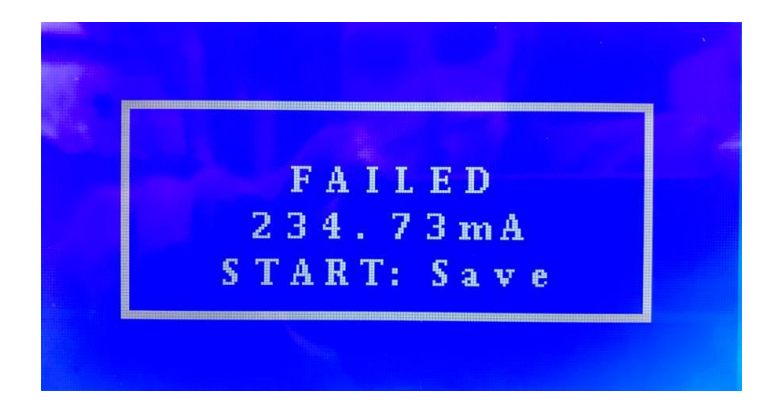

شکل ۱۵. پیغام تایید رد شدن تست Hipot

۵- در صورت مردود شدن در تست Leakage پیغام زیر نمایش داده می شود. با فشردن دکمه start دیتای
 تست ذخیره می شود و در صورت فشردن دکمه back اطلاعات روی حافظه دستگاه ذخیره نمی شود.

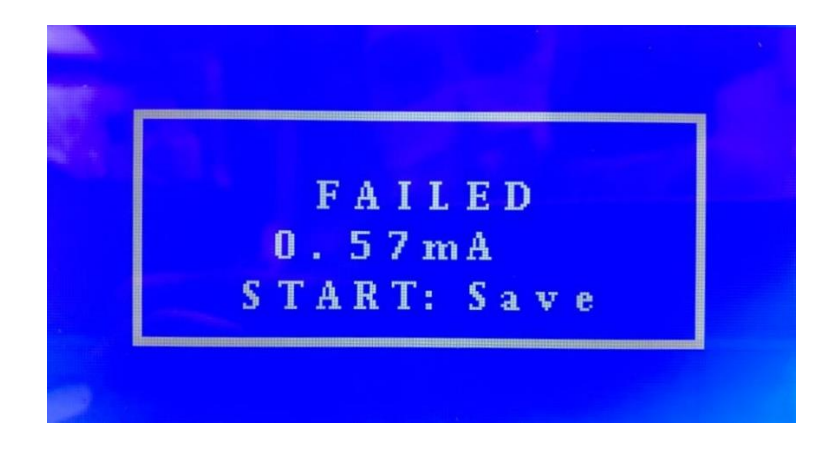

شکل ۱۶. پیغام تایید رد شدن تست Leakage

۶- در صورت رد شدن تست Earth پیغام زیر نمایش داده می شود. با فشردن دکمه start دیتای تست

ذخیره می شود و در صورت فشردن دکمه back اطلاعات روی حافظه دستگاه ذخیره نمی شود.

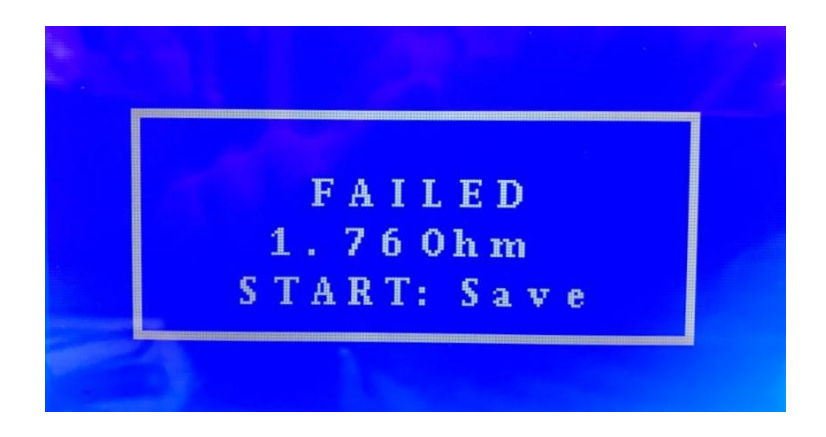

شکل ۱۷. پیغام تایید رد شدن تست Earth

بخش تنظيمات (SETTING) دستگاه

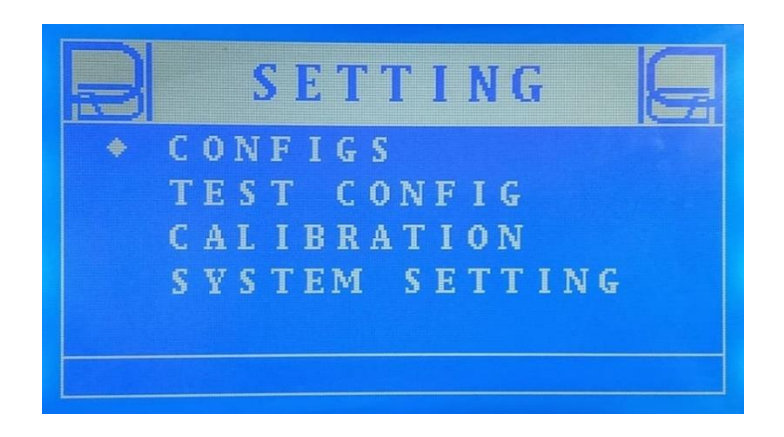

شکل ۱۸. قسمت Setting دستگاه

در این قسمت، تنظیمات دستگاه انجام می شود. در این بخش، چهار نوع تنظیمات قرار داده شده است:

• Configs: تنظیمات ۴ ماژول تست (پاور، های پات، نشت جریان و مقاومت اتصال زمین). تنظیمات

اولیه توسط آزمون گستر فن آرا انجام میشود. در صورت تغییرات و یا به وجود آمدن مشکل برای دستگاه،

با Reset Factory کردن همه مقادیر آن به مقادیر tefault برمی گردد.

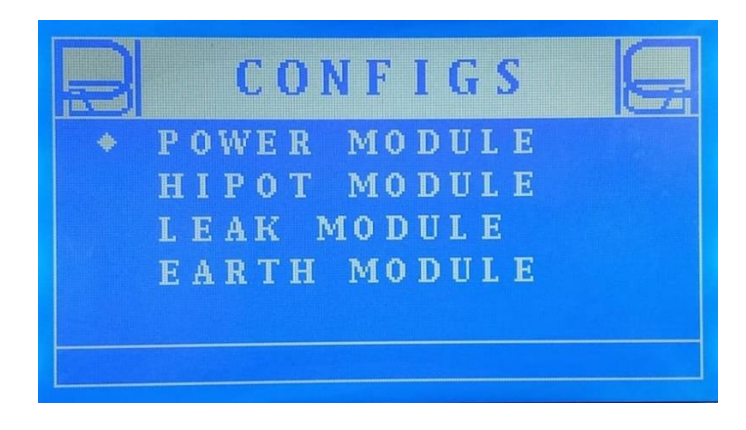

شکل ۱۹. بخش کانفیگ ماژولها

-۱ Test Config -۱: می توان کانفیگهای مختلف تست (به عنوان مثال طبق استانداردهای مختلف ممکن
 است مقدار جریان نشتی مجاز ۰/۵ میلی آمپر و برای یک استاندارد دیگر عددی دیگر باشد) تعریف

نمود. با تعریف یک Config جدید می توان دو یا چند کانفیگ مختلف (تا ۶ کانفیگ) را برای انجام آزمون نشت جریان تعریف نمود. با انتخاب هر کانفیگ می توان پارامترهای مختلف کانفیگ را تنظیم نمود (شکل (۱۶)).

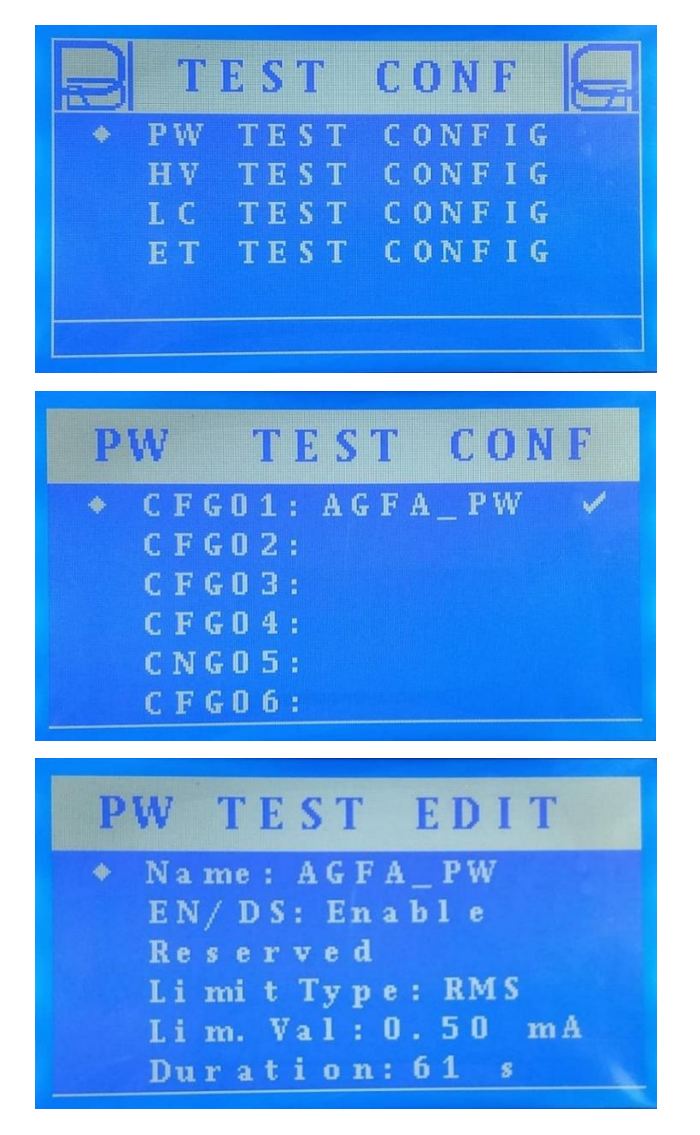

شکل ۲۰. ویرایش هر کانفیگ تست

 ۲- Module Calibration: این قسمت برای تنظیمات کالیبراسیون دستگاه میباشد. این بخش توسط شرکت سازنده تنظیم شده و کاربر هرگز نباید تغییری در آن ایجاد نماید.

۳- Systems: این قسمت شامل تنظیمات کلی و همچنین تنظیمات اتصال با کامپیوتر میباشد.

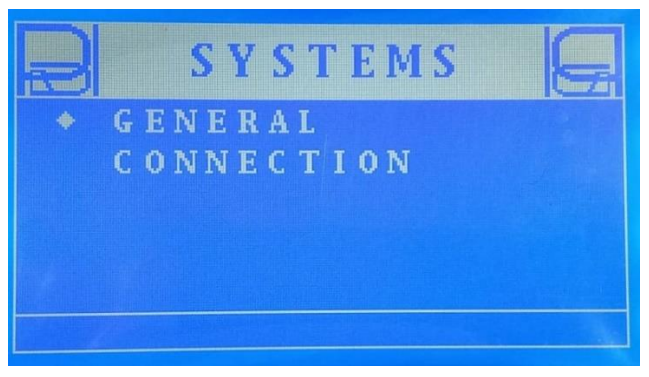

شکل ۲۱. قسمت تنظیمات سیستم

| GENERAL             |
|---------------------|
| Remote I/O: Disable |
| Req. Name: Disable  |
| S/N: EST000001      |
| Reset Factory       |
| Erase Data          |
|                     |

شكل ۲۲. تنظيمات سيستم بخش General

قسمت General شامل آیتمهای زیر میباشد:

- ۱- Remote I/O -۱: چراغ مردودی آزمون جلوی دستگاه و همچنین خروجی مربوط به آن در پشت دستگاه
   فعال می شوند و بالعکس.
- ۲- (Req. Name (Request name) با فعال کردن آن، بعد از انجام هر آزمون، پیغامی در نمایشگر دستگاه
   ظاهر می شود که از کاربر می خواهد برای تست یک نام (serial) وارد نماید. با Disabled کردن آن،
   این بخش غیرفعال می گردد.
  - ۳- S/N -۳
     ۱ین نام بطور پیش فرض برای هر تست اطلاق می شود که قابل ویرایش می باشد.
- ۴- Reset Factory: با انتخاب آن همه تنظیمات دستگاه به حالت اولیه (تنظیمات کارخانه) باز می گردند.
   برای این قسمت یک پسورد احتیاج است که در هنگام نیاز باید از سازنده استعلام شود.
- ۵- Erase Data با انتخاب این گزینه، تستهای ذخیرهشده روی حافظه دستگاه پاک می شوند. پسورد
   این قسمت نیز مشابه بخش Reset Factory است.

#### توجه

زمانی که حافظه دستگاه کاملا پر می شود با استفاده از این فرمان حافظه خالی و آماده ی ذخیره سازی مجدد می شود.

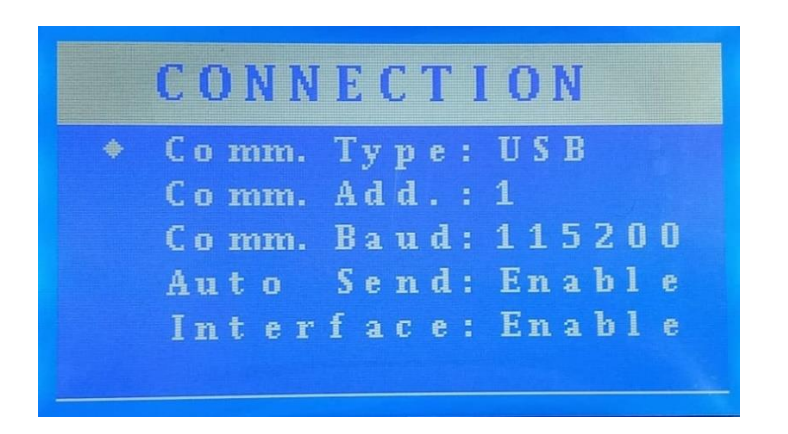

شکل ۲۳. تنظیمات سیستم بخش ار تباط با کامپیوتر و غیره

قسمت Communication نیز شامل قسمتهای زیر میباشد:

- Comm. Type: نوع اتصال که در بخش کار با نرمافزار توضیح داده شده تغییر داده می شود.
- ۲- Comm. Add: برای تنظیمات دستگاه توسط شرکت قرار داده شده است (نیاز به تغییر توسط اپراتور ندارد.)
- ۳- Comm. Baud: مقدار آن باید برابر با مقدار موجود در فایل Config.ini در محل نصب نرمافزار باشد.
   واحد آن بیت بر ثانیه است.مقدار آن شامل یکی از مقادیر زیر است و هر چه بیشتر باشد سرعت
   ارتباط با کامپیوتر بالاتر خواهد بود. (۹۶۰۰-۱۴۴۰۰-۱۹۲۰۰-۵۷۶۰۰۰-۵۷۶۰۰)
- ۴- Auto Trans. با فعال کردن آن بطور اتوماتیک با انجام هر تست، دادهها و نتایج به نرمافزار هم منتقل
   و نمایش داده می شوند. با Disabled کردن آن این امکان دیگر وجود ندارد و تنها با Upload کردن
   اطلاعات از دستگاه به نرمافزار منتقل می شوند.
- ۵- Interface با فعال بودن آن، ارتباط با کامپیوتر و نرمافزار آزمون برقرار و در صورت غیرفعال کردن آن
   ارتباط دستگاه با کامپیوتر قطع می شود.

## نرمافزار دستگاه

نرمافزار تست EST3000 Ver1.0، جهت گزارش گیری و ثبت اطلاعات طراحی شده است. شماره تست، نتیجه تست، نمایش ولتاژ، جریان و توان، زمان آزمون و سایر اطلاعات در صفحه نرمافزار برای هر آزمون (تست توان، ولتاژ بالا، نشت جریان، اتصال زمین) از قابلیتهای این نرمافزار میباشد. همچنین صفحه اصلی نرمافزار شامل چهار بخش تست Earth Test، Leakage Current Test، Hipot Test میباشد. شکل (۲۰) در حالتی است که ارتباط دستگاه و نرمافزار قطع شده است.

| Swei lesur                 | W TEST)                                  |                                 |               |                 |                 |            |              |    |                             |          |                                                                      |
|----------------------------|------------------------------------------|---------------------------------|---------------|-----------------|-----------------|------------|--------------|----|-----------------------------|----------|----------------------------------------------------------------------|
| est Number                 | Serial                                   | Test Result                     | Test Limit(A) | Config Name     | Voltage(V)      | Current(A) | Power(W)     | PF | Duration(S)                 |          | Select All                                                           |
|                            |                                          |                                 |               |                 |                 |            |              |    |                             |          | Display Graphs                                                       |
|                            |                                          |                                 |               |                 |                 |            |              |    |                             | T        | Export to Excel                                                      |
| ipot Test(H                | V TEST)                                  |                                 |               |                 |                 |            |              |    |                             |          |                                                                      |
| est Number                 | Serial                                   | Test Result                     | Test Limit(A  | .) Config Na    | me Vo           | ltage(V)   | L. Current(m | A) | Duration(S)                 |          | Select All                                                           |
|                            |                                          |                                 | 2             | -               |                 |            |              |    |                             |          | Display Graphs                                                       |
|                            |                                          |                                 |               |                 | 1               |            |              |    |                             |          |                                                                      |
|                            |                                          |                                 |               |                 |                 |            |              |    |                             |          | Export to Excel                                                      |
|                            |                                          |                                 |               |                 |                 |            |              |    |                             | T        | Export to Excel                                                      |
| akage Curr                 | rent Test(l                              | _C TEST)                        |               |                 |                 |            |              |    |                             | <b>T</b> | Export to Excel                                                      |
| eakage Curr                | rent Test(L<br><sub>Serial</sub>         | -C TEST)                        | Test Limit(A  | ) Config Na     | me Vo           | ltage(V)   | L. Current(m | A) | Duration(S)                 | Ţ        | Export to Excel                                                      |
| eakage Curr                | rent Test(L<br>Serial                    | C TEST)                         | Test Limit(A  | ) Config Nat    | me Vo           | itage(V)   | L. Current(m | A) | Duration(S)                 |          | Export to Excel Select All Display Graphs                            |
| akage Curr                 | rent Test(L<br>Serial                    | C TEST)                         | Test Limit(A  | ) Config Nat    | me Vo           | ltage(V)   | L. Current(m | A) | Duration(S)                 | <b>▼</b> | Export to Excel                                                      |
| eakage Curr                | rent Test(L<br>Serial                    | C TEST)<br>Test Result          | Test Limit(A  | ) Config Nat    | me Vo           | ltage(V)   | L. Current(m | A) | Duration(S)                 |          | Export to Excel Select All Display Graphs Export to Excel            |
| eakage Curr                | rent Test(L<br>Serial                    | C TEST)                         | Test Limit(A  | ) Config Nat    | me Vo           | ltage(V)   | L. Current(m | A) | Duration(S)                 |          | Export to Excel Select All Display Graphs Export to Excel            |
| rakage Curr<br>rest Number | rent Test(L<br>Serial<br>TEST)<br>Serial | C TEST)<br>Test Result          | Test Limit(A  | ) Config Nat    | me Vo           | itage(V)   | L. Current(m | A) | Duration(S)                 |          | Export to Excel Select All Display Graphs Export to Excel Select All |
| akage Curr                 | rent Test(L<br>Serial<br>TEST)<br>Serial | C TEST) Test Result Test Result | Test Limit(A  | n)   Config Nam | e   E. Resistan | Itage(V)   | L. Current(m | A) | Duration(S) A)  Duration(S) |          | Export to Excel Select All Export to Excel Select All Display Graphs |

شکل ۲۴. نرمافزار گزارشگیری و مانیتورنیگ اطلاعات و نتیجه تست

Display Graphs - ۱: با انتخاب این گزینه اطلاعات آزمون به صورت گراف قابل مشاهده است.

- -۲ Export to Excel با انتخاب این گزینه اطلاعات تستها به صورت یک فایل خروجی excel قابل
   خیره می باشد.
- ۳- Device Status: این قسمت وضعیت اتصال با دستگاه را نشان میدهد. در صورت اتصال چراغ
   سبزرنگ Connection روشن می شود.
- ۴- هنگام اتصال نرمافزار با دستگاه، گزینه Upload Data فعال می شود که با انتخاب آن، اطلاعات آزمون های ذخیره شده روی دستگاه در نرمافزار وارد می شوند.
  - ۵- با انتخاب گزینه Clear Data دادههای نمایش داده شده داخل نرمافزار پاک می شوند.
    - ۶- پیغامهای قسمت Device Status:
- Initialize Error: نرم افزار به درستی اجرا نشده است. احتمالا تنظیمات حالت اولیه نرمافزار که در فایل Config.ini موجود است درست تنظیم نشده است یا کابل اتصالی به کامپیوتر در حالت USB اشکال دارد.
  - Idle: ارتباط با دستگاه برقرار است و دستگاه در حالت بی کار قرار دارد.
- Uploading All Test Data: با انتخاب گزینه Upload Data در هنگام انتقال اطلاعات از دستگاه به نرمافزار این وضعیت نمایش داده می شود.
- Initializing the test... این وضعیت نشاندهنده ی ورود کاربر به صفحه تست و یا صفر نبودن پیچ رگولاتور ولتاژ است. این وضغیت برای نرم افزار کامپیوتر نشاندهنده ی کار کردن کاربر با دستگاه است. در این حالت امکان ارسال فرمان از نرم افزار به دستگاه غیرفعال می شود.

کار با نرمافزار

۱- درایور ارائهشده و نرم افزار آزمون (موجود در CD) را نصب نمائید.

۲- یک نوع اتصال را با توجه به جدول زیر انتخاب و تنظیمات مربوطه را انجام دهید.

| under tit is condition Ne                                    | ات ما ت   | فاصله كامپيوتر از |  |
|--------------------------------------------------------------|-----------|-------------------|--|
|                                                              | لوع الصال | دستگاه            |  |
| از قسمت Device and Printers، شماره COM پورتی که کابل را      |           |                   |  |
| به آن متصل نمودهاید، وارد فایل Config.ini نمایید (شکل (۲۷و   | USB       | تا ۲ متر          |  |
| ۲۸)). این فایل (مشابه یک فایل txt) در مسیر نصب نرمافزار قرار | COD       | 2                 |  |
| دارد.                                                        |           |                   |  |
| از قسمت Device and Printers، شماره COM پورتی که کابل را      |           |                   |  |
| به آن متصل نمودهاید، وارد فایل Config.ini نمایید             |           |                   |  |
| (شکل (۲۹ و ۳۰)). این فایل (مشابه یک فایل txt) در مسیر نصب    | RS-232    | ۲ الی ۱۲ متر      |  |
| نرمافزار قرار دارد. در صورتیکه اتصال RS-232 روی سیستم فراهم  |           |                   |  |
| نمیباشد، میتوان از یک مبدل RS-232 به USB استفاده کرد.        |           |                   |  |
| از قسمت Deice and Printers، شماره COM پورتی که کابل را       |           |                   |  |
| به آن متصل نمودهاید، وارد فایل Config.ini نمایید (شکل۲۹ و    |           |                   |  |
| ۳۰). این فایل (مشابه یک فایل txt) در مسیر نصب نرمافزار قرار  | RS-485    | بیش از ۱۲ متر     |  |
| دارد. در صورتیکه اتصال RS-485 روی سیستم فراهم نمی باشد،      |           |                   |  |
| می توان از یک مبدل RS-485 به USB استفاده کرد.                |           |                   |  |

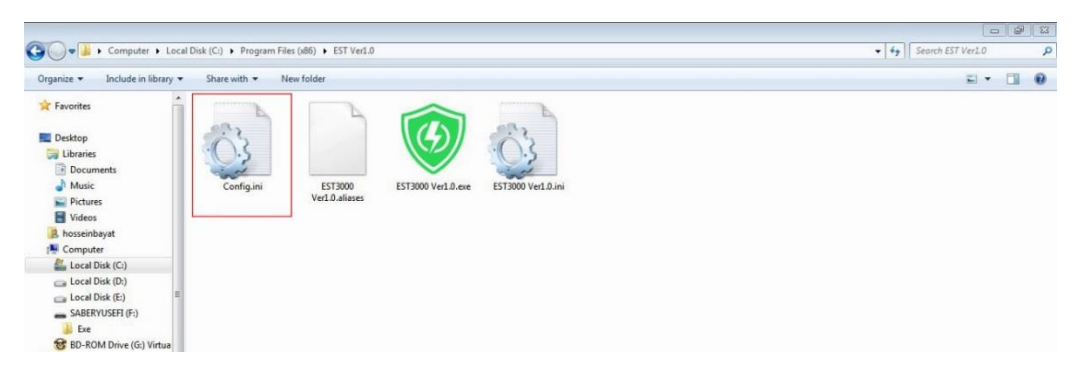

شکل ۲۵. فایل config.ini در مسیر نصب نرمافزار

| Config.ini - Notepad                        |   |
|---------------------------------------------|---|
| File Edit Format View Help                  |   |
| [Double]<br>Sample Duration = 60            | * |
| [I32]<br>Parity1 = 0<br>Baud rate1 = 115200 |   |
| [String]<br>Port1 = "COM6"                  |   |
|                                             |   |
|                                             |   |

شکل ۲۶. تغییر شماره com پورت

- ۳- نوع واسط ارتباطی(Comm. Type) و نرخ انتقال اطلاعات (Comm. Baud) را متناظر با پارامترهای تنظیمی در کامپیوتر بر روی دستگاه در بخش SETTING تنظیم کنید.
  - ۴- کابل اتصال مربوطه را با توجه به بند ۲ متصل کنید.
    - ۵- نرمافزار EST3000 Ver1.0 را اجرا نمایید.
- ۶- روشنشدن چراغ سبزرنگ connection نشان از اتصال صحیح دستگاه EST به کامپیوتر است. در غیر اینصورت مراحل قبلی را با دقت تکرار کنید.
- ۷- در صورتی که گزینهی Interface در زیرمنوی Communication در منوی Setting فعال باشد، با انجام هر تست روی دستگاه، نتایج هر تست به صورت یک ردیف در قسمت مربوطه (مربوط به هر آزمون) وارد می شود.
- ۸- با انتخاب هر ردیف آزمون (ردیفها)، و سپس انتخاب Display Graph، گراف (گرافها) مربوطه در صفحه جدید نمایش داده می شوند (شکل (۲۳)).

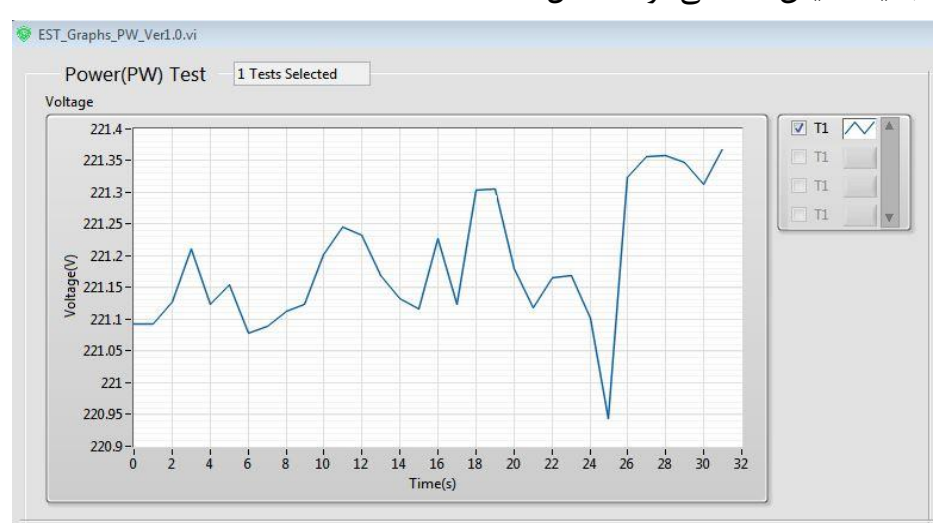

شکل ۲۷. گراف توان مصرفی وسیله موردتست در آزمون پاور (توان)

راهنمای سیم بندی و اتصالات

تست نشت جريان

برای این تست کافی است وسیله مورد تست را به پریز دستگاه (Plug) متصل نمائید. همچنین یک کابل زرد رنگ مطابق شکل (۲۴) در نظر گرفته شده است که در صورت مجهزنبودن دوشاخته وسیله موردتست به اتصال به زمین، از این کابل استفاده می شود و به بدنه فلزی و یا قسمتی از وسیله که برای اتصال به زمین در نظر گرفته شده است می گردد.

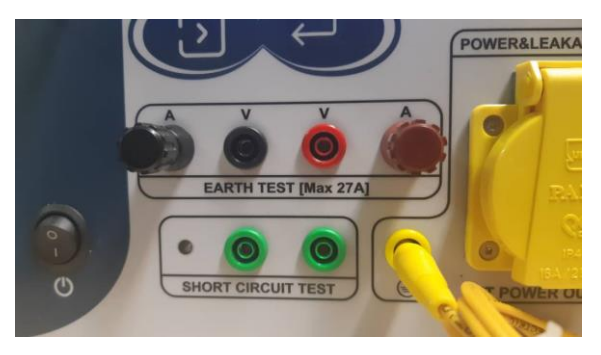

شکل ۲۸. اتصال کابل کمکی آزمون نشت جریان

تست مقاومت اتصال زمين

برای انجام این آزمون دقت نمایید وسیله مورد تست نباید روشن باشد. کابلهای مربوط به تست مقاومت اتصال به زمین را مطابق شکل (۲۵) متصل نموده و دو سر دیگر کابلها را یکی به بدنه فلزی در دسترس و دیگری به ترمینال ارت (زمین) آزمونه متصل گردد. دقت شود تا رنگهای قرمز در یک سو (به عنوان مثال بدنه آزمونه) و رنگهای مشکی در سوی دیگر(ترمینال زمین) متصل شوند. <u>به هیچ وجه یک سر مشکی به</u> <u>همراه سر قرمز در یک سوی مدار تست بسته نشود.</u>

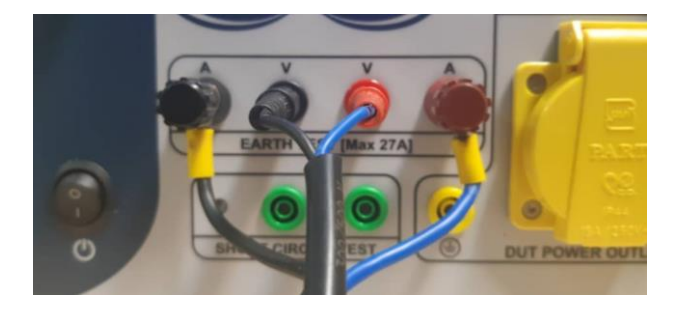

شکل ۲۹. اتصالات آزمون مقاومت اتصال به زمین

تست استقامت دی الکتریک

پرابهای این آزمون در (شکل (۲۶)) آمده است. یک سر به بدنه فلزی در دسترس و سر دیگر به قسمت برقدار متصل میشود. قبل از شروع تست حتما باید از اتصال محکم پرابها به آزمونه مطمئن شد، در غیر این صورت اشتباها امکان مردود شدن آزمونه وجود دارد.

#### توجه:

نکات ایمنی در مورد محل قرار گیری آزمونه و موارد مربوط به کاربر آزمون را در بخش نکات ایمنی این دستورالعمل مطالعه کنید.

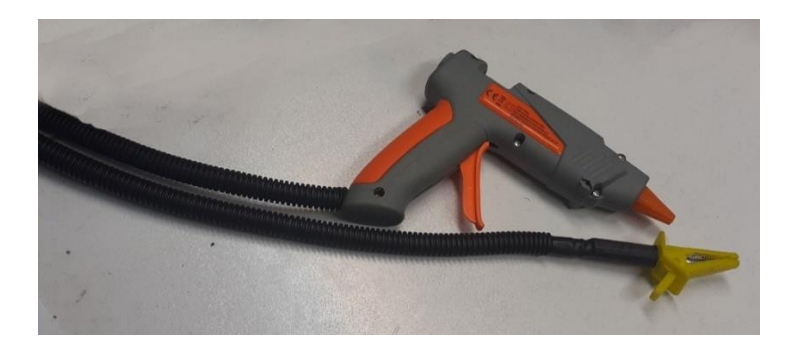

شکل ۳۰. کابلهای تست های پات (ولتاژ بالا، استقامت دی الکتریک)

تست اتصال کوتاه، دسترسی به قسمتهای برقدار یا تست ۴۲ ولت

برای انجام این تست کابلهای سبزرنگ را به کانکتورهای مربوطه متصل نمایید (شکل (۲۷)). دو سر دیگر کابلها، به یکی از قسمتهای برقدار وسیله موردآزمون و دیگری به بدنه دستگاه متصل میگردد. در صورت مردود بودن وسیله موردتست، چراغ و هشدار صوتی فعال میشوند.

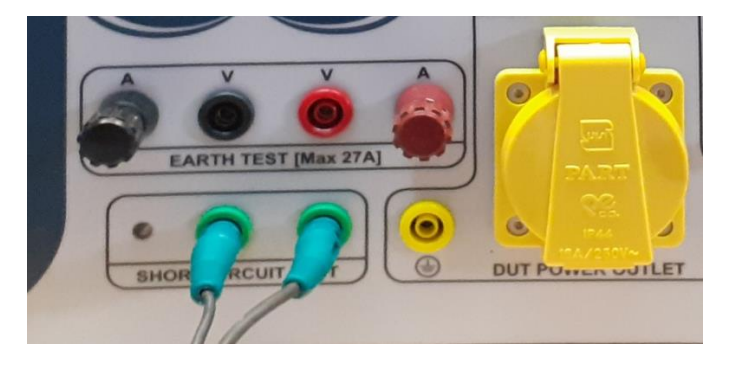

شکل ۳۱. کابلهای تست اتصال کوتاه

مشخصات فنى دستگاه

| واحد     | صحت(درستی)                   | محدوده      | پارامتر         | ,                  |
|----------|------------------------------|-------------|-----------------|--------------------|
| ولت      | ±1 %Reading                  | ۴۰ تا ۲۷۰   | ولتاژ (AC)      |                    |
| آمپر     | $\pm 0.5~\% \mathrm{FS}^{*}$ | ۰ تا ۱۵     | جريان (AC)      | اور مت             |
| وات      | ±7 %Reading                  | ۲۰ تا ۳۰۰۰  | توان واقعى      | <b>با</b> ي        |
| ولت      | ±2 %Reading                  | ۴۰۰۰ تا ۴۰۰ | ولتاژ (AC)      | ۸ŕ                 |
| ميلىآمپر | ±0.5 %FS                     | ۰ تا ۲۰۰    | جریان نشتی (AC) | ولتاژ              |
| ولت      | ±1 %Reading                  | ۴۰ تا ۲۷۰   | ولتاژ (AC)      | ه. د               |
| میلیآمپر | ±0.5 %FS                     | ۰ تا ۵      | جریان نشتی (AC) | چر <u>ب</u><br>بشا |
| ميلىولت  | ±3 %Reading                  | ۰ تا ۵۰۰۰   | ولتاژ (AC)      | مال                |
| آمپر     | ±0.5 %FS                     | ۰ تا ۲۷     | جريان (AC)      | مت ات<br>مت زمين   |
| میلیاًهم | ±5 %Reading                  | ۰ تا ۲۰۰    | مقاومت          | مقاو               |

FS: Full Scale

مشخصات کلی دستگاه

| واحد     | بازه تغییر قابل تحمل(Tolerance) | مقدار       | پارامتر                |
|----------|---------------------------------|-------------|------------------------|
| كيلوگرم  | ±5 %                            | ٣٧          | جرم دستگاه             |
| ولت      | ±5 %                            | ۲۲۰         | ولتاژ تغذیه ورودی (AC) |
| آمپر     | -                               | ۱۵ (بیشینه) | جریان تغذیه ورودی (AC) |
| سانتىمتر | ±1 %                            | 78-40-44    | ابعاد(طول-عرض-ارتفاع)  |

قطعات حفاظتى دستگاه

| محل                                   | مشخصات                         | اسم                     |
|---------------------------------------|--------------------------------|-------------------------|
| صفحهی پشت دستگاه                      | فیوز شیشهای ۲۰ آمپر ۲۵۰ ولت AC | فيوز اصلى دستگاه        |
| صفحهی پشت دستگاه                      | فیوز شیشهای ۷ آمپر ۲۵۰ ولت AC  | فيوز ولتاژ بالای دستگاه |
| خارج دستگاه-بین راه تغذیه اصلی دستگاه | ۱۶ آمپر AC تایپ C              | فيوز مينياتورى(MCB)     |

## نكات ايمنى

\* افراد متفرقه و به غیر از اپراتور دستگاه، از کار با دستگاه بپرهیزند.

\* بهتر است دستگاه روی یک (تخته یا سکو) عایق قرار گیرد. همچنین هنگام کار با دستگاه از دستکش عایق استفاده شود و اپراتور روی یک تخته عایق (چوب یا لاستیک) بایستد.

\* بندهای ۱۳ و ۱۶ استاندارد ملی ایران شماره ۱۵۶۲-۱ قبل از کار با دستگاه مطالعه شود.

\* هنگام آزمون ولتاژ بالا (استقامت دی الکتریک) از دستزدن به محصول خودداری نمائید.

\* هنگام آزمون ولتاژ بالا، از کارکردن به تنهایی با دستگاه خودداری نمایید.

\* قبل از استفاده از پروب ولتاژ بالا، پروب را از لحاظ وجود ترک، شکستگی یا زدگی دسته و سایر قسمتها بررسی نمایید.

\* هنگام استفاده از پروب ولتاژ بالا، قبل از اینکه ولتاژ صفر نشده است، از قطع اتصال آن با آزمونه اکیداً خودداری نمایید.

\* هنگام استفاده از پروب ولتاژ بالا، ابتدا اتصال با آزمونه را برقرار نموده و سپس ولتاژ را روی عدد موردنظر قرار دهید.

\* پراب آزمون ولتاژ بالا باید عاری از هرگونه آلودگی رسانا باشد.

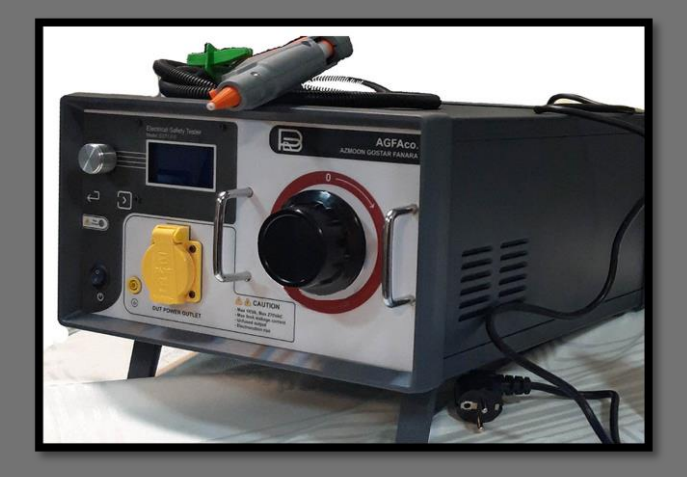

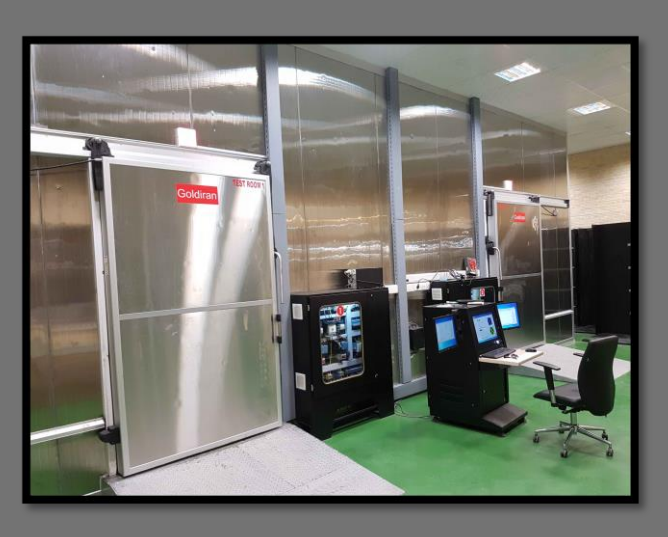

**آرُمون گستر فنآرا** طراح و سازنده دستگاههای تست و کنترل کیفی

www.AGFAco.com

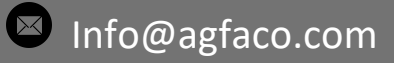

02188630066, 88632378

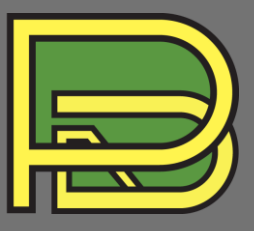